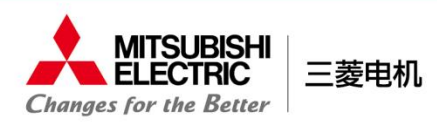

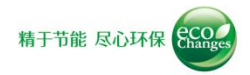

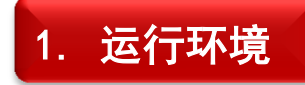

<0\$>

Windows 7 / Windows8.1 / Windows10

<浏览器>

Internet Explorer 11, Microsoft Edge

※Windows 7、Windows8.1的用户,如没有安装Internet Explorer 11,请先升级到Internet Explorer 11,或者使用谷歌浏览器。

## 1

可能无法正常显示网页, 此时请击浏览器下方显示的"允许阻止的内容"。

## 2

## 请启用JavaScript、CSS(层叠样式表)

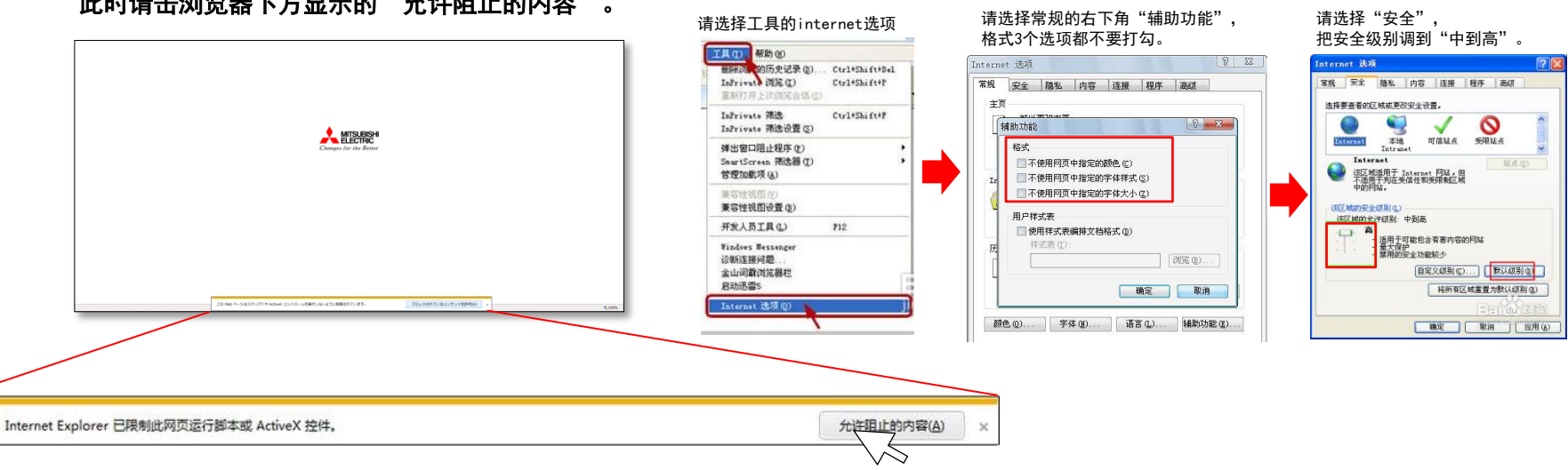

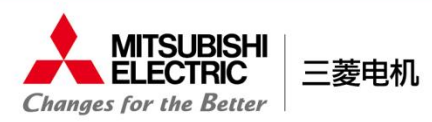

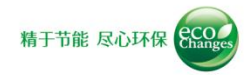

## 2. 浏览方法

- 从"统一公司标志转换支持网页"下载目录文件 "Solution\_win\_201603.zip"。
- 2 下载 "Solution\_win\_201603.zip"后,双击解压。
- 3 解压后打开文件夹,<mark>双击"index.html"</mark>,待浏览器启动后,即可浏览目录内容。

※请勿点击css、img、js下方的文件。如文件被更改链接将失效,导致内容无法正常浏览。

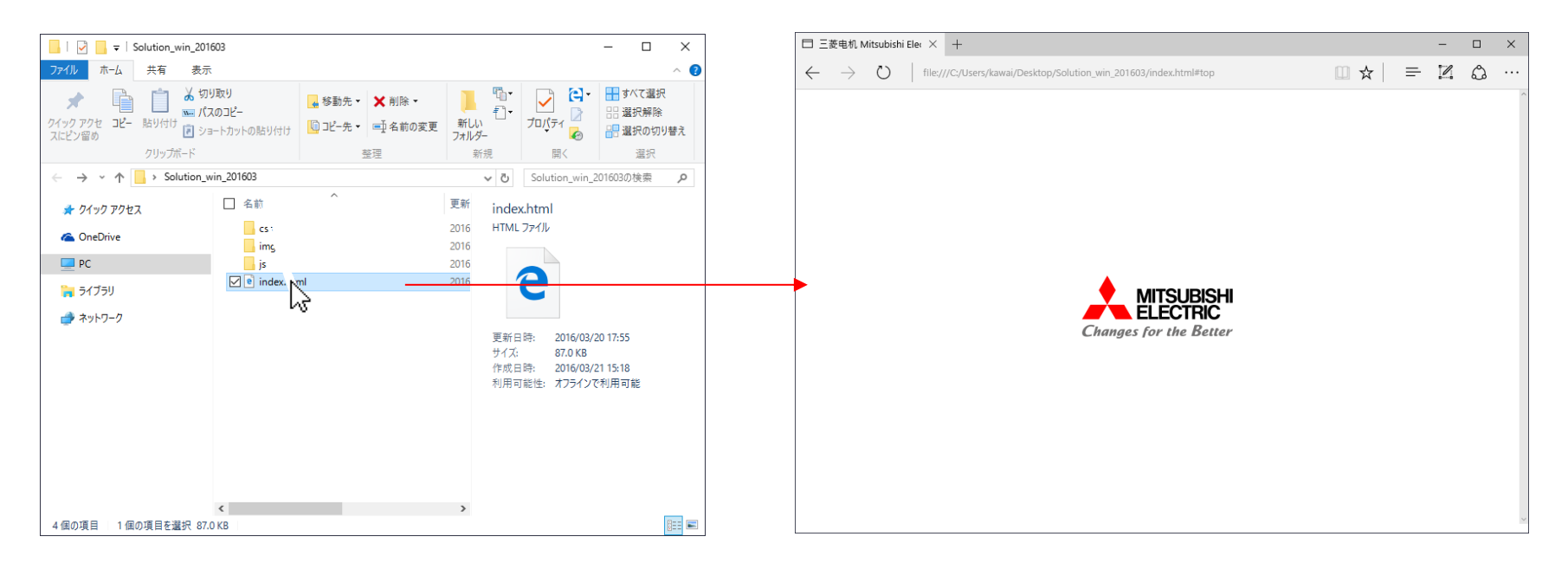